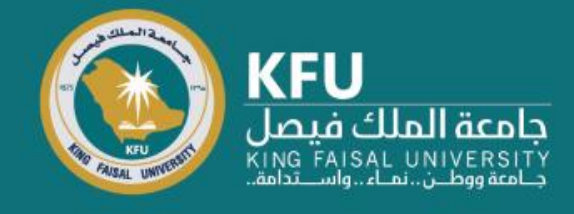

# دليل الإرشادات لتقديم طلب جديد

# لجنة موافقة أخلاقيات البحث العلمي

Converis

# Manual for applying New Research Ethics Approval Committee

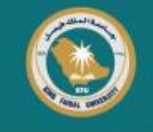

## Login Page

## شاشة تسجيل الدخول

Click the link bellow <u>https://converis.kfu.edu.sa/converis/secure/client/login</u> using your ID and password (ex. mnmohammed) Note: Without @kfu.edu.sa الباحث / له المحترم / في الباحث البحث العلمي أضغط الرابط التالي: للاطلاع على حالة طلب موافقة اخلاقيات البحث العلمي أضغط الرابط التالي: الدخول على الرابط https://converis.kfu.edu.sa/converis/secure/client/login واستخدام اسم المستخدم ( مثال mnmohammed ) وكلمة السر ملاحظة: بدون kfu.edu.sa@

| Univ<br>Login using your KFU login de | ersity Account Login<br>etails that you use for your desktop on a daily basis |
|---------------------------------------|-------------------------------------------------------------------------------|
| User name:                            |                                                                               |
| a: hrof.lh                            |                                                                               |
| Password:                             |                                                                               |
| Login                                 |                                                                               |
|                                       | More:                                                                         |
|                                       | Converis Account Login                                                        |
|                                       | Converis 6.18.0-IR220411                                                      |

## **Login Page**

# شاشة تسجيل الدخول

Click the link bellow <u>https://converis.kfu.edu.sa/converis/secure/client/login</u> using your ID and password (ex. mnmohammed) Note: Without @kfu.edu.sa الدخول على الرابط https://converis.kfu.edu.sa/converis/secure/client/login واستخدام اسم المستخدم ( مثال mnmohammed ) وكلمة السر ملاحظة: بدون kfu.edu.sa@

#### University Account Login

Login using your KFU login details that you use for your desktop on a daily basis

| User name: |                        |  |
|------------|------------------------|--|
| a: hrifilh |                        |  |
| Password:  |                        |  |
|            |                        |  |
| Login      |                        |  |
|            | More:                  |  |
|            | Converis Account Login |  |
|            |                        |  |

# $\bigcirc$

## **Main Page**

الشاشة الرئيسة

#### **Showing: Things To Do**

تظهر المهام المطلوبة، Things To Do

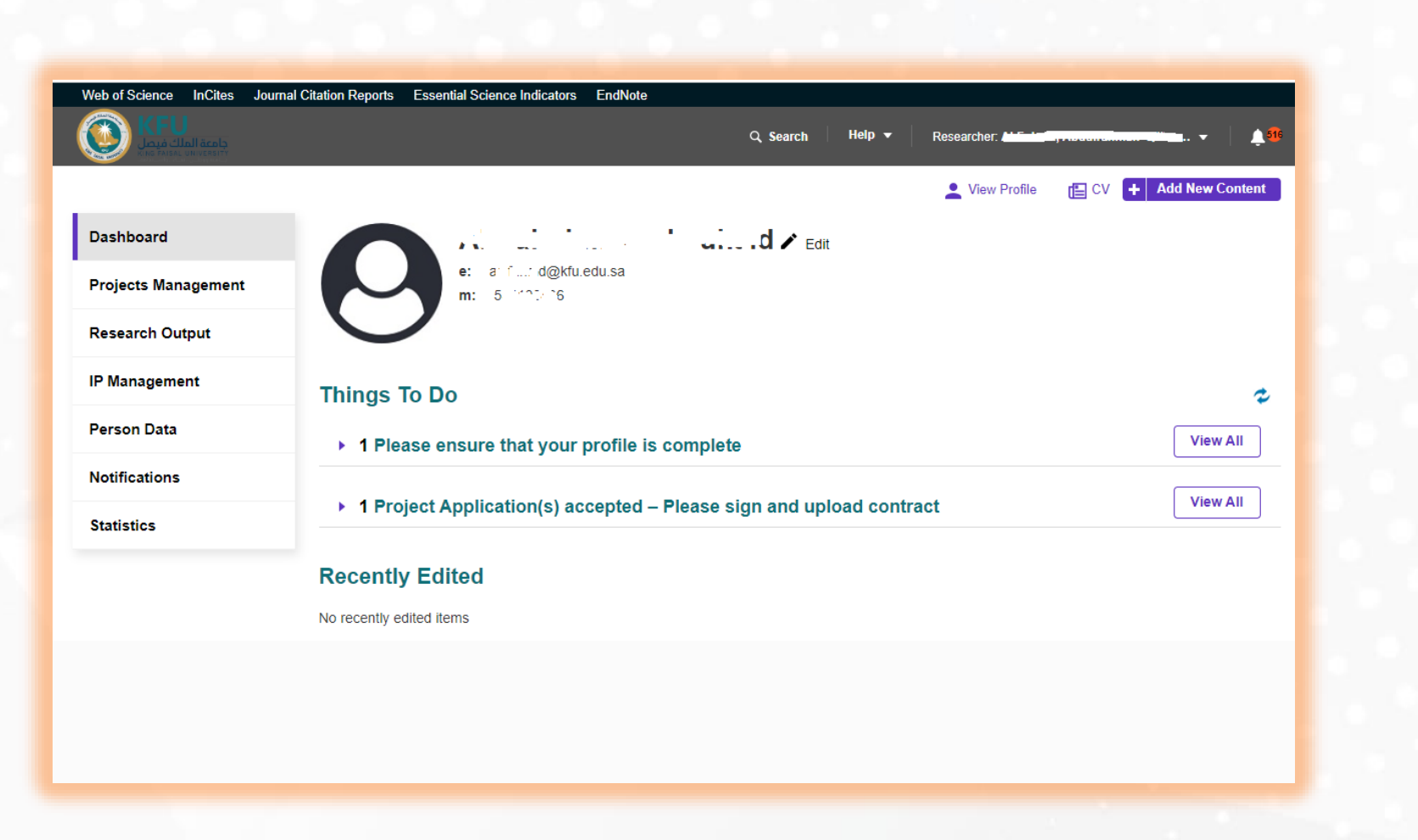

# **Update Profile**

#### تعديل البيانات الشخصية

#### **Click on**

Please ensure..., then your name to complete information on your profile, such as your Name in English, Specialty, Scientific Rank, and IBAN number.

In case you did not do it before

اضغط على Please ensure، ثم على اسمك لاستكمال البيانات الشخصية مثل الاسم العربي والانجليزي والبيانات البحثية ورقم IBAN ... في حال أنك لم تدخلها سابقاً

#### Web of Science InCites Journal Citation Reports Essential Science Indicators EndNote Q Search 👤 View Profile E CV + Add New Content Dashboard d@kfu.edu.sa Projects Management Research Output IP Management Things To Do 2 Person Data View All • 1 Please ensure that your profile is complet Notifications View All I Project Application(s) accepted – Please sign and upload contract Statistics Recently Edited Things To Do No recently edited items ▼ 1 Please ensure that your profile is complete A state and Alexandrian in the name of the state of the state of the decise 117 "I on 16 17:022 at 03:03 Last edited by

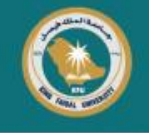

### **Update Profile**

Then click on "Save & Submit" Select "Active", Then Done Skip this step in case you edit your profile before

| Basic Information *       | Work Affiliations | Research Profile | Related Research |  |
|---------------------------|-------------------|------------------|------------------|--|
| Person Details * 🧿        |                   |                  |                  |  |
| Type of Person *          |                   |                  |                  |  |
| Internal                  | ~                 |                  |                  |  |
| First Name (English) *    |                   |                  |                  |  |
| n si Jan Jan              |                   |                  |                  |  |
| First Name (Arabic) *     |                   | 12/255           |                  |  |
| C. S <sub>n</sub> é       |                   |                  |                  |  |
| Middle Name (English)     |                   | 9/255            |                  |  |
| 1 met                     |                   |                  |                  |  |
| Middle Name (Arabic)      |                   | 5/258            |                  |  |
| -                         |                   |                  |                  |  |
| Last Name (English) *     |                   | 3/255            |                  |  |
| /**                       |                   |                  |                  |  |
| Last Name (Arabic) *      |                   | 9/255            |                  |  |
|                           |                   |                  |                  |  |
| KFU ID Number *           |                   | 6/255            |                  |  |
| "LLC""                    |                   |                  |                  |  |
| National Identity or IQAM | A *               | 6/50             |                  |  |

#### تعديل البيانات الشخصية

بعد الانتهاء، الضغط على زر "حفظ وارسال" سيطلب تحديد الحالة، اختر "Active" ثم Done تجاهل هذه الخطوة إن كنت قد عدلت بياناتك من قبل

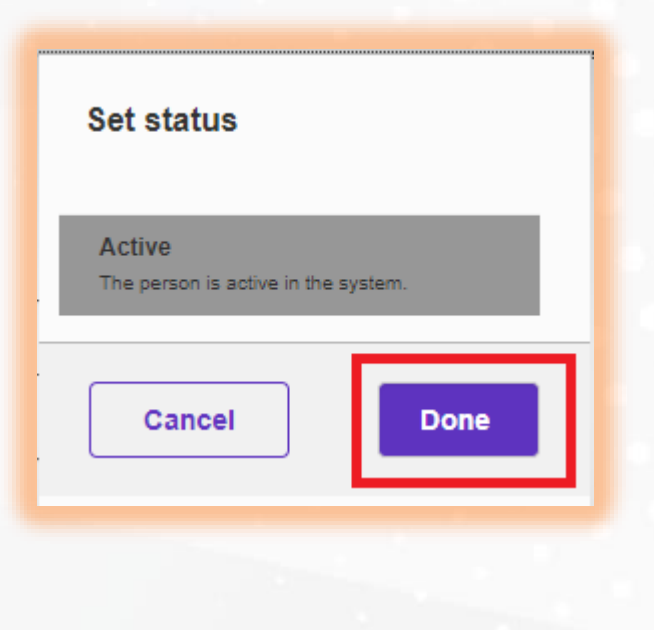

### Main Page

From Upper-right corner Click on "Add New Content" في أعلى يمين الشاشة اضغط على "Add New Content"

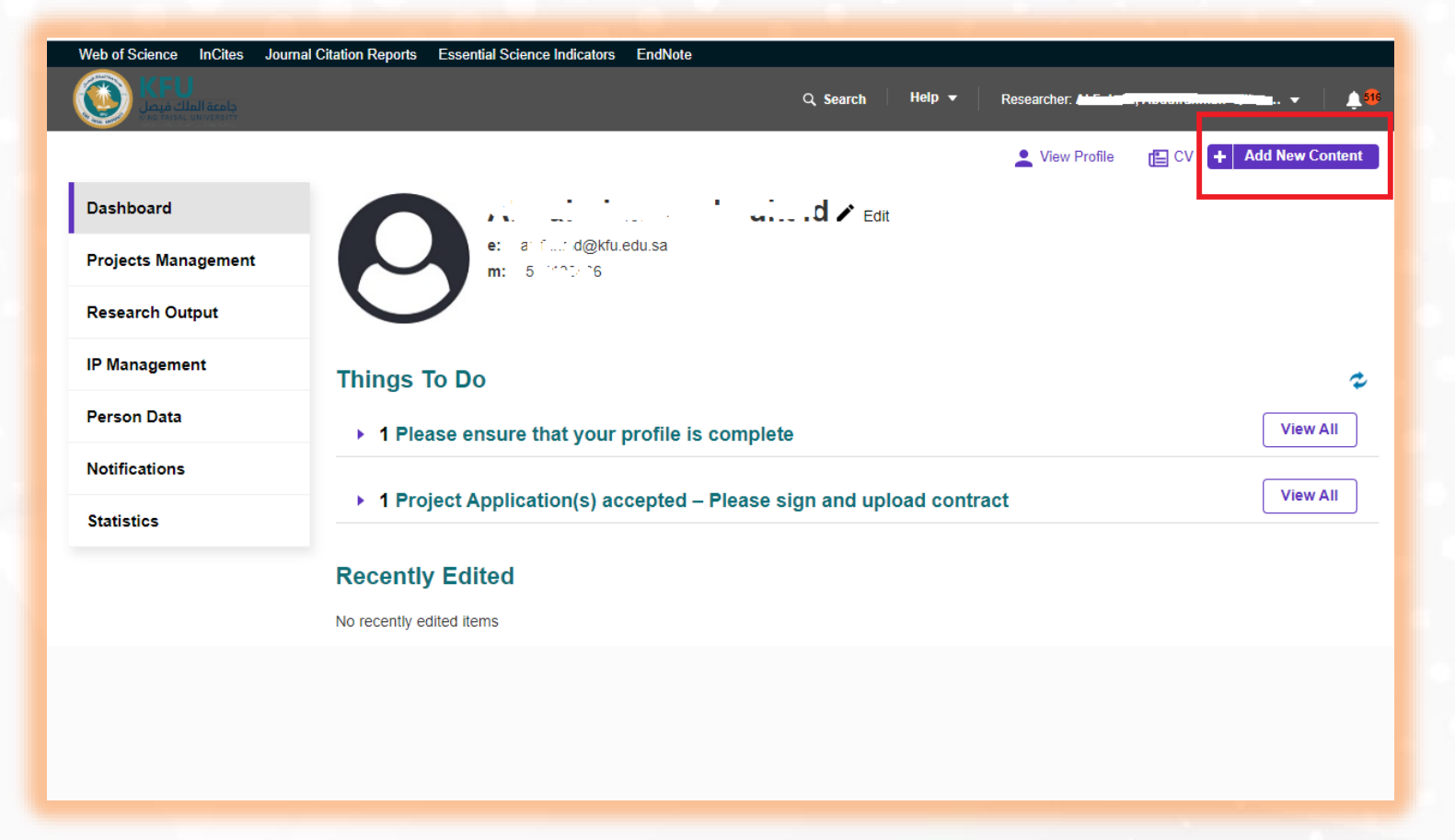

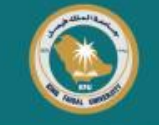

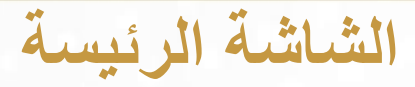

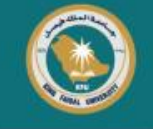

#### Click on "Projects Management" Then "Ethics Review"

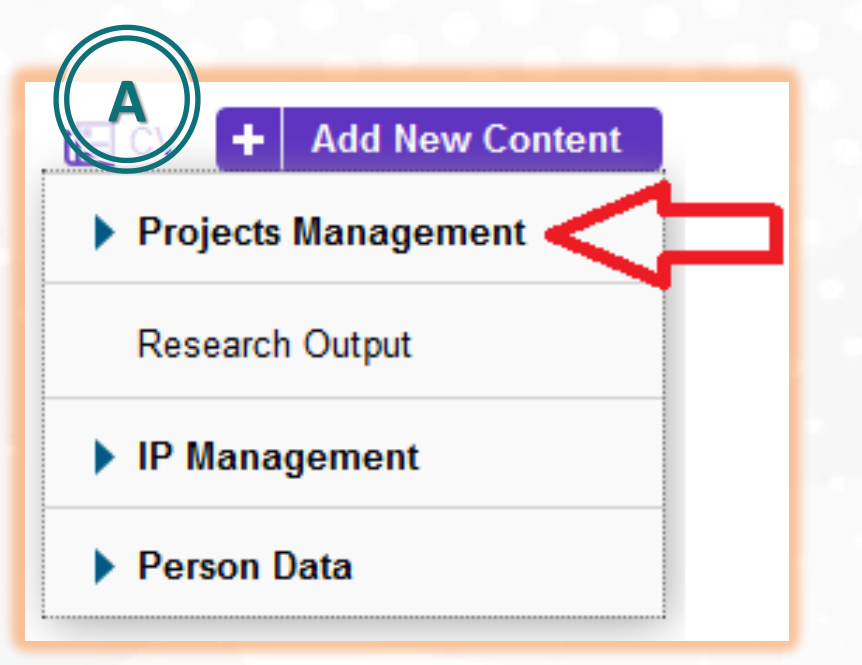

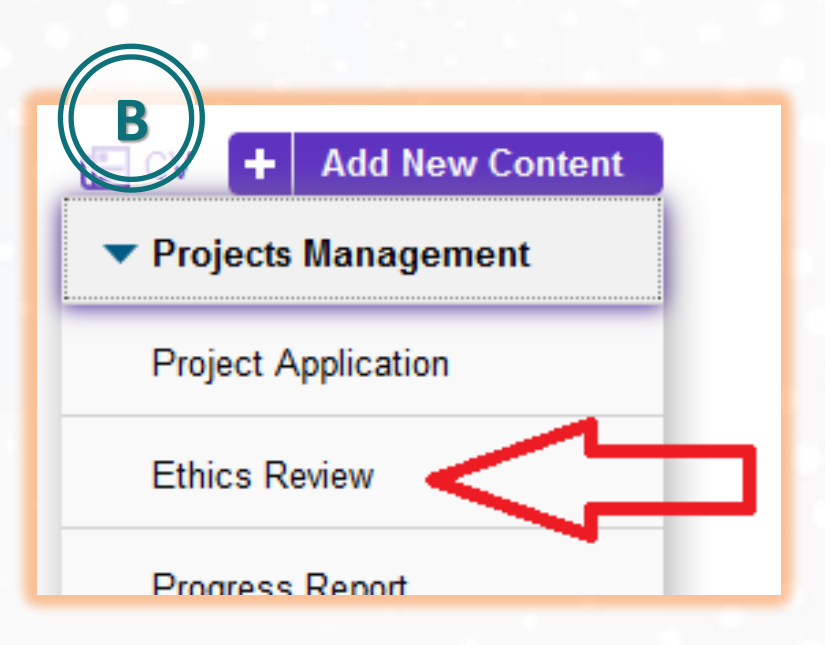

اختر "Projects Management" ثم "Ethics Review"

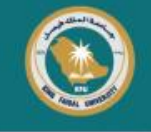

#### **Choose Project Application Type.**

Deanship of Scientific Research then fill before completion

- Human (Mandatory) •
- **Animal (Optional)**

اختر مجال الأخلاقية المطلوب. هام: يرجى تحميل نموذج الموافقة بعد التبصير من موقع عمادة البحث العلمي (Important: Please download the Informed Consent Form from ومن ثم اكماله قبل إتمام الطلب

- الانسان ( إلزامي)
- الحيوان (اختياري)

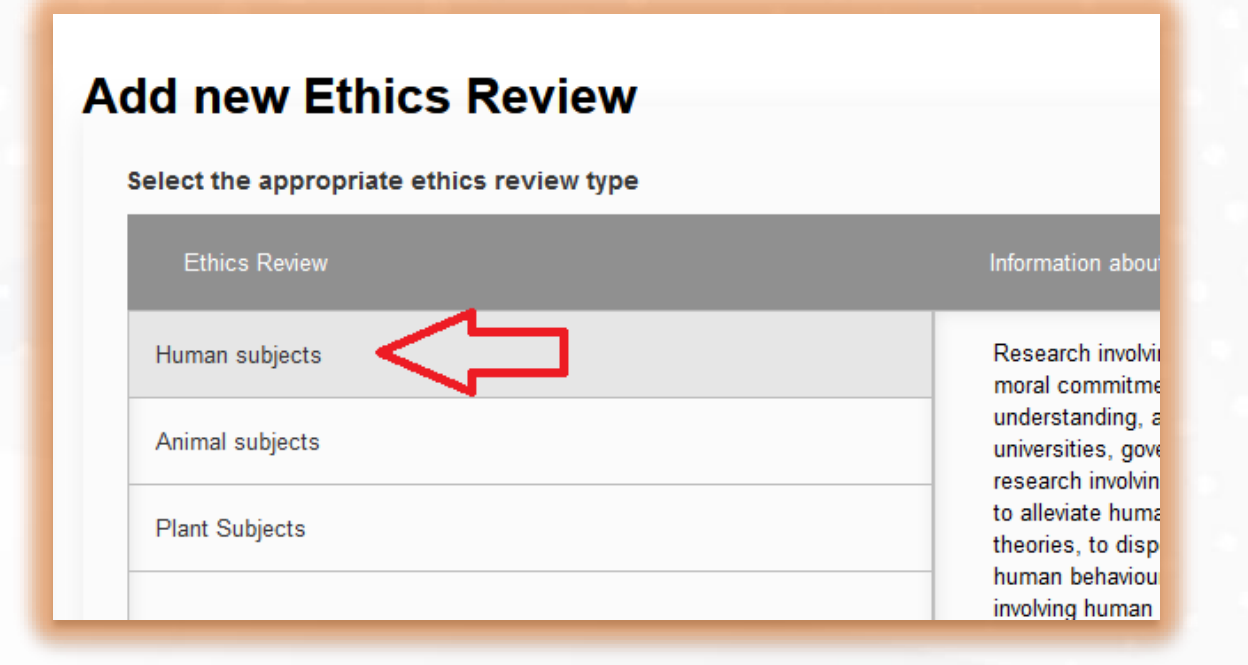

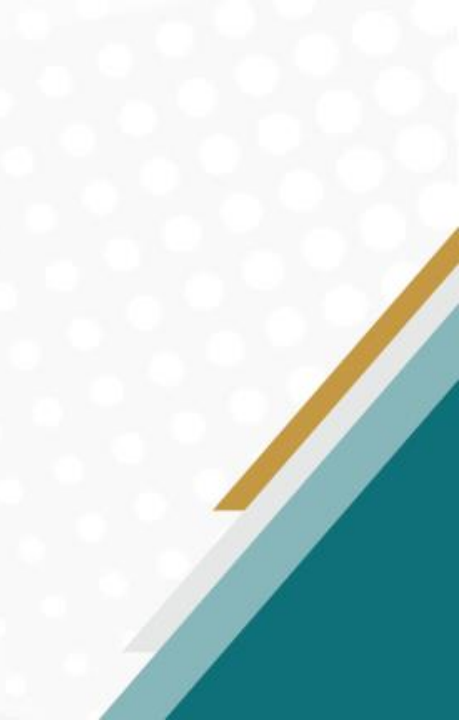

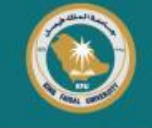

#### Fill the form املأ بيانات الطلب Applicants – Key Information ملاحظة: لإضافة باحثين اضغط على علامة "+" (Key Information – Applicants) **Note: Click "+" to add researchers** B New Ethics Review **New Ethics Review New Ethics Review** Not internally visible P Drat O Not internally visible ■ Draft Not internally visible Key Information \* Applicants Human \* Key Information \* Applicants \* Human <sup>3</sup> Key Information \* Applicants \* Human \* Applicant Participants gender/sex\* Person Organisation Male Female ADDRESS MITCH. ASTRON. 1 1050 In Handley, 200075 (240) Referred Munity or Sparse 2023/61.518 Sample size \* DAN Number: SAULTH HITTH Credit Mate VOICES/ LOCOF Readings Interedien Schwies (Creme A locality from Readering lac 0/1024 And an that takes Target Audience \* Poble (9005008267) Plane HOBIE (WEITENDO) HEUCOLASE (1 President de la Angleix de calencer Principal Investigator \* Type of ethics review \* Person Organisation Human subjects AUSHERF KHALL ASHEAF REPORT AND A STATUS National Mently on Nation 2020751209 What are the reasons for conducting this research? \* EAR Senter: SAME HERRIS For example ( Part of general research activity - For a doctoral thesis - For an undergraduate thesis - ... ) Consider Male Specially: Decler Report of a formation for the same Mary Sa Scientific Rank Sachdor Please describe the data/sample collection process and tools \* Association, New York, Device et MODEL REPORT OF BUILDING OF There. MODIF (VARIANDE) - REAL DARKS Intal ashraibh@shi.adu.ca **Co-Investigators**

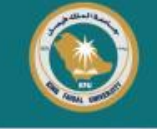

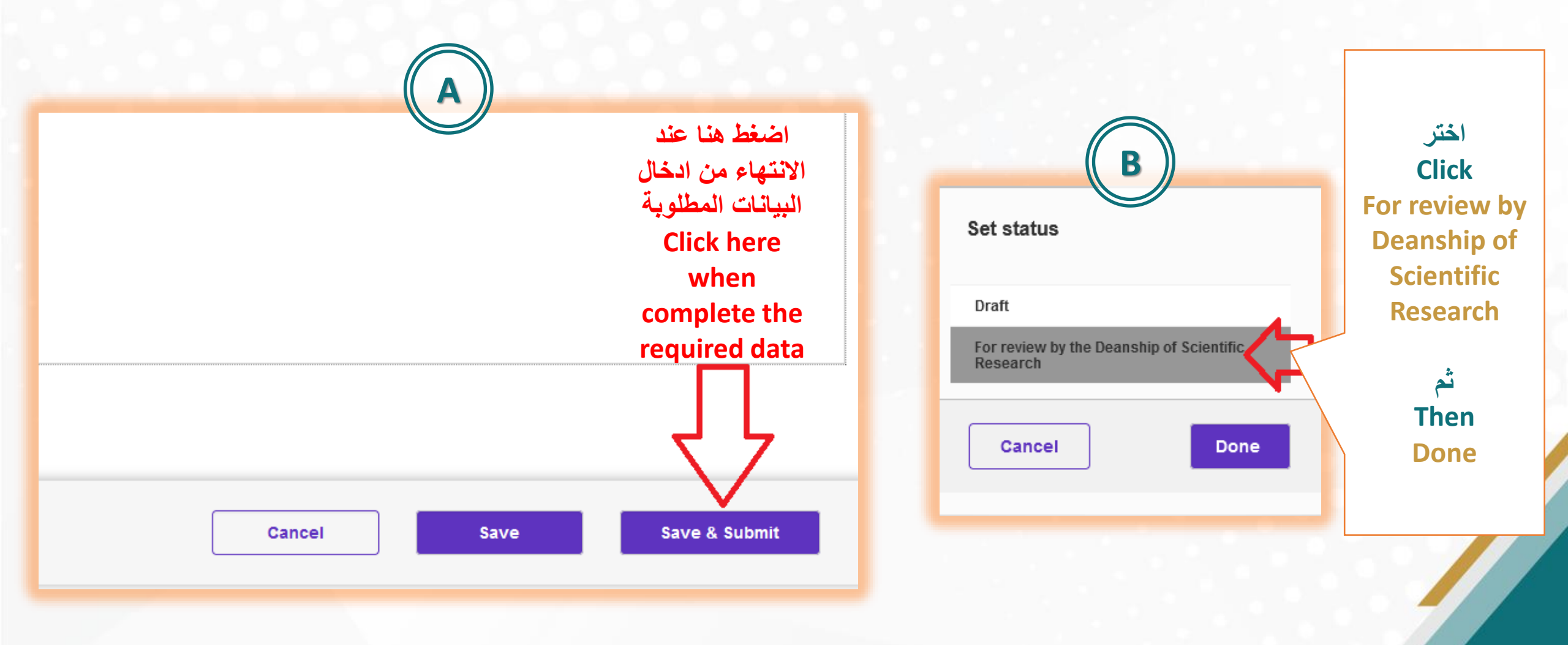

### **Important hints 1**

**Status: Draft** 

Applications in draft status will be cancelled if they remain in this status for a maximum of one week from the date of creation of the request without notifying the principal investigator or the applicant.

Note: According to the regulations, any request for research ethics approval must be submitted to the Research Ethics Committee. You will be notified of the committee's decision within 3 to 4 weeks سيتم الغاء الطلبات التي تكون بحالة مسودة في حال بقائها على هذه الحالة مدة أسبوع كحد اقصى من تاريخ الإنشاء دون اشعار الباحث الرئيس او مقدم الطلب.

ملاحظة: وفقاً للوائح، فإن أي طلب على موافقة أخلاقيات البحث يجب أن يعرض على لجنة أخلاقيات البحث العلمي. سيتم موافاتكم عن قرار اللجنة في غضون ٣ إلى ٤ أسابيع

ملاحظة

لطلبات الاخلاقيات المتعلقة بموضوع الانسان، **يجب** ارفاق نموذج الموافقة بعد التبصير، متوفر النموذج في موقع الجامعة على صفحة العمادة ولن يقبل النظام رفع الطلب للعمادة حتى يكون النموذج مرفق بالطلب

Note

The informed consent form **must** be attached for ethics requests related to human beings subjects. The form is available on the university website on the Deanship page, the system will not submitting the request to the Deanship until the form is attached to the request.

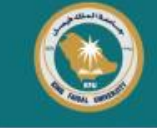

الحالة: مسودة

تلمبحات هامة ١

# **Important hints 2**

تلميحات هامة ٢

**Respected researcher**,

If there are technical difficulties to log in to Converse system, or if the students do not appear and you would like to add them to the system's database please contact Mr. Ashraf from Information Technology on IP: 5254 WhatsApp Business: 0135895254 الباحث / ـــة المحترم ـــ / ـــة،

في حال وجود صعوبات تقنية لتسجيل الدخول على نظام كونفيرس ، أو في حال عدم ظهور الطلبة وتود اضافتهم على قاعدة بيانات النظام يرجى التواصل مع م. اشرف من تقنية المعلومات على رقم تحويلة مكتب: ٢٥٤ ٥ و اتساب اعمال ٢٥٤ ٥٩٥٩٩٩٠